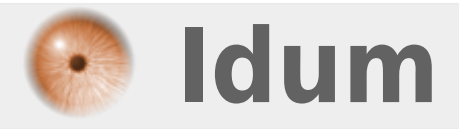

# **Cluster DHCP sous Windows 2012R2** >>> Load balancing & failover

**Description** :

Le but de ce cours est de vous apprendre comment configurer un cluster DHCP sous Windows serveur 2012R2. Le cluster va vous permettre de sécuriser votre DHCP pour avoir une continuité de service en cas de panne d'un des serveurs.

### **Cluster DHCP sous Windows 2012R2**

#### >>> Load balancing & failover

#### Sommaire :

I) Introduction

- II) Installation et Configuration
- 1) Installation service DHCP sur SRV2
- 2) Configuration du service DHCP sur SRV2
- III) Création du cluster Load Balancing
- IV) Création du cluster failover

# I) Introduction

Cet article fait suite aux articles 288 "Serveur DHCP sur Windows Server 2012 R2" et 289 "Gérer plusieurs serveurs Windows Server 2012R2".

Contexte :

- Je possède deux serveurs 2012R2 (SRV1 et SRV2).
- Le serveur SRV1 est contrôleur de domaine et serveur DHCP.
- Le gestionnaire de serveur de SRV1 gère aussi le serveur SRV2.

Je commencerai cet article par l'installation et la configuration du DHCP sur le serveur SRV2. Dans une deuxième étape je montrerai comment configurer le cluster Load Balancing (équilibrage de charge). Puis pour terminer j'expliquerai comment configurer le cluster Failover (Basculement).

Information importante :

Synchronisation de l'heure : pour que le basculement DHCP fonctionne correctement, l'heure doit être synchronisée entre les deux serveurs qui entretiennent une relation de basculement. La synchronisation de l'heure peut être assurée par le biais du déploiement du protocole NTP (Network Time Protocol) ou de tout autre mécanisme. Lorsque l'Assistant Configuration de basculement est exécuté, il compare l'heure actuelle sur les serveurs en cours de configuration pour le basculement. Si la différence d'heure entre les serveurs dépasse une minute, le processus de configuration du basculement s'arrêtera avec une erreur critique. L'administrateur sera alors invité à synchroniser l'heure des serveurs.

# **II) Installation et Configuration**

## 1) Installation service DHCP sur SRV2

- Connectez-vous sur le serveur SRV1.

- Ouvrez le gestionnaire de serveur, puis cliquez sur "Ajouter des rôles et des fonctionnalités".

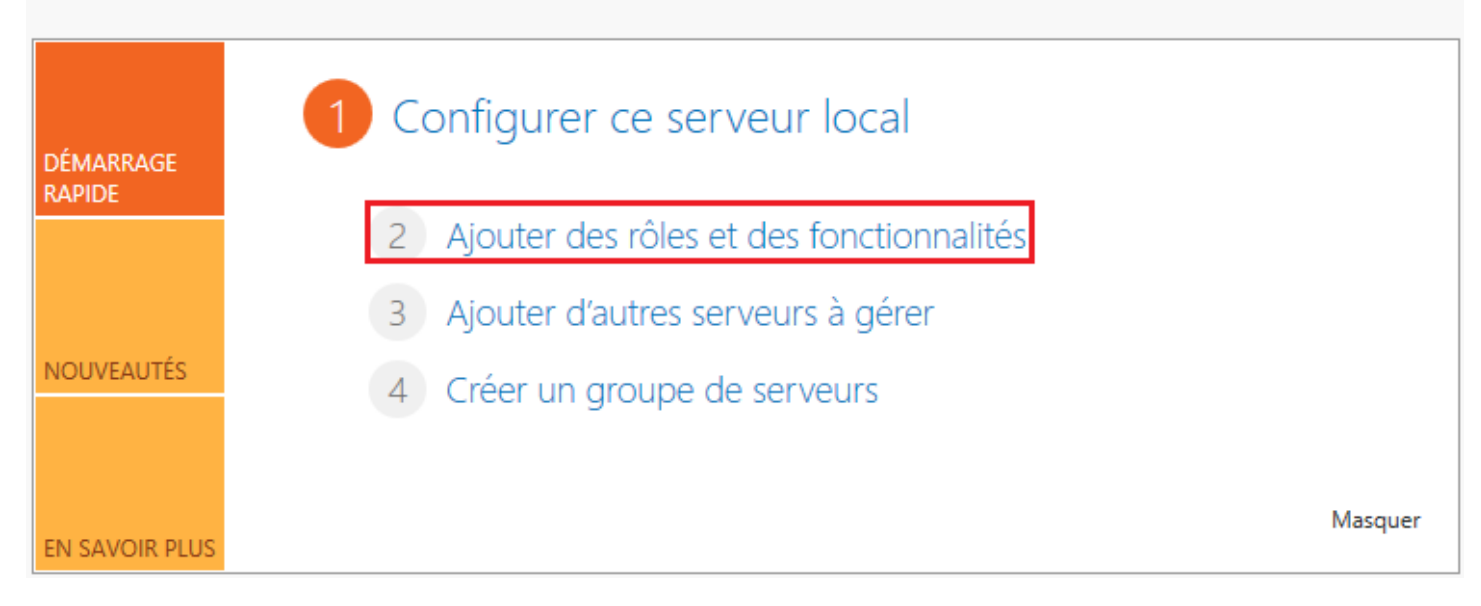

#### - Cliquez sur "Suivant".

| 2                                                                                         | Assistant Ajout de rôles et de fonctionnalités 🛛 🗖 🗙                                                                                                    |
|-------------------------------------------------------------------------------------------|----------------------------------------------------------------------------------------------------|
| Avant de comme                                                                            | SERVEUR DE DESTINATION<br>Aucun serveur n'est sélectionné.                                                                                                    |
| Avant de commencer<br>Type d'installation                                                 | déterminer les rôles, services de rôle ou fonctionnalités à installer en fonction des besoins informatiques<br>de votre organisation, tels que le partage de documents ou l'hébergement d'un site Web.                                                                                                    |
| Sélection du serveur<br>Rôles de serveurs<br>Fonctionnalités<br>Confirmation<br>Résultats | Pour supprimer des rôles, des services de rôle ou des fonctionnalités :<br>Démarrer l'Assistant Suppression de rôles et de fonctionnalités<br>Avant de continuer, vérifiez que les travaux suivants ont été effectués :<br>• Le compte d'administrateur possède un mot de passe fort<br>• Les paramètres réseau, comme les adresses IP statiques, sont configurés<br>• Les dernières mises à jour de sécurité de Windows Update sont installées<br>Si vous devez vérifier que l'une des conditions préalables ci-dessus a été satisfaite, fermez l'Assistant,<br>exécutez les étapes, puis relancez l'Assistant.<br>Cliquez sur Suivant pour continuer. |
|                                                                                           | < Précédent Suivant > Installer Annuler                                                                                                    |
|                                                                                           | Annuel Annuel                                                                                                    |

- Sélectionnez "Installation basée sur un rôle ou une fonctionnalité", puis cliquez sur "Suivant".

| <b>a</b>                                  | Assistant Ajout de rôles et de fonctionnalités                                                                                                    |
|-------------------------------------------|----------------------------------------------------------------------------------------------------|
| Sélectionner le ty                        | pe d'installation serveur de destination<br>Aucun serveur n'est sélectionné.                                                                                                    |
| Avant de commencer<br>Type d'installation | Sélectionnez le type d'installation. Vous pouvez installer des rôles et des fonctionnalités sur un<br>ordinateur physique ou virtuel en fonctionnement, ou sur un disque dur virtuel hors connexion.                                                              |
| Sélection du serveur                      | Installation basée sur un rôle ou une fonctionnalité<br>Configurez un serveur unique en ajoutant des rôles, des services de rôle et des fonctionnalités.                                                                                                    |
| Fonctionnalités                           | <ul> <li>Installation des services Bureau à distance</li> <li>Installez les services de rôle nécessaires à l'infrastructure VDI (Virtual Desktop Infrastructure) pour<br/>déployer des hureaux basés sur des ordinateurs virtuels ou sur des sessions.</li> </ul> |
| Résultats                                 | deployer des bureaux bases sur des ordinateurs virtuels ou sur des sessions.                                                                                                    |
|                                           |                                                                                                    |
|                                           |                                                                                                    |
|                                           |                                                                                                    |
|                                           |                                                                                                    |
|                                           |                                                                                                    |
|                                           | < Precedent Suivant > Installer Annuler                                                                                                    |

- Sélectionnez "**Sélectionner un serveur du pool de serveurs**", Sélectionnez ensuite le serveur SRV2 dans la liste. Pour finir cliquez sur "**Suivant**".

| Þ |                      | Assistant Ajo                                                         | ut de rôles et de fo                                                              | onctionnalités                                                                                                    | _ <b>D</b> X                                                         |
|---|----------------------|-----------------------------------------------------------------------|-----------------------------------------------------------------------------------|----------------------------------------------------------------------------------------------------|----------------------------------------------------------------------|
|   | Sélectionner le se   | erveur de dest                                                        | ination                                                                           | SERV                                                                                                    | EUR DE DESTINATION<br>SRV2.idum.eu                                   |
|   | Avant de commencer   | Sélectionnez le serveu                                                | r ou le disque dur virtue                                                         | el sur lequel installer des rôles et des fo                                                                                 | onctionnalités.                                                      |
|   | Type d'installation  | Sélectionner un se                                                    | rveur du pool de serveu                                                           | ırs                                                                                                    |                                                                      |
|   | Sélection du serveur | O Sélectionner un dis                                                 | sque dur virtuel                                                                  | -                                                                                                    |                                                                      |
|   | Rôles de serveurs    | Pool de serveurs                                                      |                                                                                   |                                                                                                    |                                                                      |
|   | Fonctionnalités      |                                                                       |                                                                                   |                                                                                                    |                                                                      |
|   | Confirmation         | Filtre :                                                              |                                                                                   |                                                                                                    |                                                                      |
|   | Résultats            | Nom                                                                   | Adresse IP                                                                        | Système d'exploitation                                                                                                    |                                                                      |
|   |                      | SRV2.idum.eu                                                          | 172.16.1.202                                                                      | Microsoft Version d'évaluation de V                                                                                         | Vindows Server 2012                                                  |
|   |                      | SRV1.idum.eu                                                          | 172.16.1.201                                                                      | Microsoft Version d'évaluation de V                                                                                         | Vindows Server 2012                                                  |
|   |                      |                                                                       |                                                                                   |                                                                                                    |                                                                      |
|   |                      | <                                                                     |                                                                                   |                                                                                                    |                                                                      |
|   |                      | 2 ordinateur(s) trouvé(                                               | (s)                                                                               |                                                                                                    |                                                                      |
|   |                      | Cette page présente le<br>commande Ajouter de<br>nouvellement ajoutés | es serveurs qui exécuter<br>ls serveurs dans le Gesti<br>dont la collection de do | nt Windows Server 2012 et qui ont été<br>ionnaire de serveur. Les serveurs hors l<br>onnées est toujours incomplète ne sont | ajoutés à l'aide de la<br>igne et les serveurs<br>t pas répertoriés. |
|   |                      |                                                                       | < Préc                                                                            | cédent Suivant > Installe                                                                                                   | er Annuler                                                           |

\_ □

X

- Cochez "Serveur DHCP".

R

| · 🖻                                                                                                    | Assistant Ajout de rôles et de fonctionnalités                                                                                                    |                                                                                                    |
|----------------------------------------------------------------------------------------------------|----------------------------------------------------------------------------------------------------|----------------------------------------------------------------------------------------------------|
| Sélectionner des r                                                                                        | ôles de serveurs                                                                                                    | SERVEUR DE DESTINATION<br>SRV2.idum.eu                                                                                                    |
| Avant de commencer                                                                                        | Sélectionnez un ou plusieurs rôles à installer sur le serveur sélec                                                                                                    | tionné.                                                                                                    |
| Type d'installation                                                                                       | Rôles                                                                                                    | Description                                                                                                    |
| Sélection du serveur<br>Rôles de serveurs<br>Fonctionnalités<br>Serveur DHCP<br>Confirmation<br>Résultats | Accès à distance Expérience Windows Server Essentials Hyper-V Serveur d'applications Serveur de télécopie Serveur DHCP Serveur DNS Serveur Web (IIS) Services AD DS Services AD FS (Active Directory Federation Service) Services AD FS (Active Directory Lightweight Dire Services AD RMS (Active Directory Rights Manage) Services Bureau à distance Services d'activation en volume V | Le serveur DHCP (Dynamic Host<br>Configuration Protocol) vous permet<br>de configurer, gérer et fournir de<br>manière centralisée des adresses IP<br>temporaires et des informations<br>connexes aux ordinateurs clients. |
|                                                                                                    | < Précédent Suivant                                                                                                    | t > Installer Annuler                                                                                                    |

### - Cliquez sur "Ajouter des fonctionnalités".

| Assistant Ajout de rôles et de fonctionnalités                                                                                                    | x |
|----------------------------------------------------------------------------------------------------|---|
| Ajouter les fonctionnalités requises pour Serveur<br>DHCP ?                                                                                                |   |
| Les outils suivants sont requis pour la gestion de cette<br>fonctionnalité, mais ils ne doivent pas obligatoirement être installés<br>sur le même serveur. |   |
| ▲ Outils d'administration de serveur distant                                                                                                    |   |
| <ul> <li>Outils d'administration de rôles</li> <li>[Outils] Outils du serveur DHCP</li> </ul>                                                              |   |
| Inclure les outils de gestion (si applicable)                                                                                                    |   |
| Ajouter des fonctionnalités Annuler                                                                                                    |   |

- Cliquez sur "Suivant".

| <b>a</b>             | Assistant Ajout de rôles et de fonctionnalités                     |                                                                           |
|----------------------|--------------------------------------------------------------------|---------------------------------------------------------------------------|
| Sélectionner des r   | ôles de serveurs                                                   | SERVEUR DE DESTINATION<br>SRV2.idum.eu                                    |
| Avant de commencer   | Sélectionnez un ou plusieurs rôles à installer sur le serveur séle | ctionné.                                                                  |
| Type d'installation  | Rôles                                                              | Description                                                               |
| Sélection du serveur | Accès à distance                                                   | Le serveur DHCP (Dynamic Host                                             |
| Rôles de serveurs    | Expérience Windows Server Essentials                               | Configuration Protocol) vous permet<br>de configurer, gérer et fournir de |
| Fonctionnalités      | Hyper-V                                                            | manière centralisée des adresses IP                                       |
| Serveur DHCP         | Serveur d'applications                                             | temporaires et des informations<br>connexes aux ordinateurs clients.      |
| Confirmation         | Serveur de télécopie                                               |                                                                           |
| Résultats            | Serveur DHCP =                                                     |                                                                           |
|                      | Serveur Web (IIS)                                                  |                                                                           |
|                      | Services AD DS                                                     |                                                                           |
|                      | Services AD FS (Active Directory Federation Service                |                                                                           |
|                      | Services AD LDS (Active Directory Lightweight Dire                 |                                                                           |
|                      | Services AD RMS (Active Directory Rights Manage                    |                                                                           |
|                      | Services Bureau à distance                                         |                                                                           |
|                      | Services d'activation en volume                                    |                                                                           |
|                      | < III >                                                            |                                                                           |
|                      |                                                                    |                                                                           |
|                      | < Précédent Suivar                                                 | nt > Installer Annuler                                                    |

- Cliquez sur "**Suivant**". Nous n'avons pas besoin d'ajouter la fonctionnalité "Outils du serveur DHCP" car elle est déjà installée sur SRV1.

| B                                                                                                    | Assistant Ajout de rôles et de fonctionnalités                                                                                                    | _ <b>D</b> X                                                                                                    |
|----------------------------------------------------------------------------------------------------|----------------------------------------------------------------------------------------------------|----------------------------------------------------------------------------------------------------|
| Sélectionner des                                                                                                    | fonctionnalités                                                                                                    | SERVEUR DE DESTINATION<br>SRV2.idum.eu                                                                                                    |
| Avant de commencer<br>Type d'installation<br>Sélection du serveur<br>Rôles de serveurs<br><b>Fonctionnalités</b><br>Serveur DHCP<br>Confirmation<br>Résultats | Sélectionnez une ou plusieurs fonctionnalités à installer sur le se<br>Fonctionnalités           Assistance à distance           Base de données interne Windows           BranchCache           Chiffrement de lecteur BitLocker           Client d'impression Internet           Client pour NFS           Client Telnet           Client TFTP           Clustering avec basculement           Compression différentielle à distance           Data Center Bridging           Déverrouillage réseau BitLocker           DirectPlay           Équilibrage de la charge réseau | erveur sélectionné.<br>Description<br>Grâce à l'assistance à distance, vous<br>(ou une personne du support<br>technique) pouvez aider les<br>utilisateurs à résoudre leurs<br>problèmes ou à répondre à leurs<br>questions en rapport avec leur PC.<br>Vous pouvez afficher et prendre le<br>contrôle du Bureau des utilisateurs<br>pour dépanner et résoudre les<br>problèmes. Les utilisateurs ont<br>également la possibilité de solliciter<br>l'aide de leurs amis ou de leurs<br>collègues de travail. |
|                                                                                                    | < Précédent Suivant                                                                                                    | > Installer Annuler                                                                                                    |
| - Cliquez sur <b>"Suivant"</b> .                                                                                                    |                                                                                                    |                                                                                                    |
| <b>a</b>                                                                                                    | Assistant Ajout de rôles et de fonctionnalités                                                                                                    | _ <b>D</b> X                                                                                                    |
| Serveur DHCP                                                                                                    |                                                                                                    | SERVEUR DE DESTINATION<br>SRV2.idum.eu                                                                                                    |
| Avant de commencer                                                                                                    | Le protocole DHCP (Dynamic Host Configuration Protocol) perm<br>adresses IP aux ordinateurs et autres périphériques reconnus co                                                                                                    | net aux serveurs d'attribuer des<br>mme clients DHCP. Le déploiement d'un                                                                                                    |

| <b>a</b>                                                                                                    | Assistant Ajout de rôles et de fonctionnalités                                                                                                    |
|----------------------------------------------------------------------------------------------------|----------------------------------------------------------------------------------------------------|
| Serveur DHCP     Avant de commencer     Type d'installation     Sélection du serveur     Rôles de serveurs     Fonctionnalités | Assistant Ajout de rôles et de fonctionnalites  SERVEUR DE DESTINATION SRV2.idum.eu  Le protocole DHCP (Dynamic Host Configuration Protocol) permet aux serveurs d'attribuer des adresses IP aux ordinateurs et autres périphériques reconnus comme clients DHCP. Le déploiement d'un serveur DHCP sur le réseau fournit aux ordinateurs et autres périphériques réseau TCP/IP des adresses IP valides, ainsi que les paramètres de configuration supplémentaires nécessaires, appelés options DHCP. Cela leur permet de se connecter à d'autres ressources réseau, telles que des serveurs DNS, des serveurs WINS et des routeurs. À noter : |
| Serveur DHCP<br>Confirmation<br>Résultats                                                                                      | <ul> <li>Vous devez configurer au moins une adresse IP statique sur cet ordinateur.</li> <li>Avant d'installer un serveur DHCP, vous devez planifier vos sous-réseaux, étendues et exclusions.<br/>Stockez le plan dans un lieu sûr pour le consulter ultérieurement.</li> </ul>                                                                                                    |
|                                                                                                    | < Précédent Suivant > Installer Annuler                                                                                                    |

- Cochez l'option "Redémarrer automatiquement le serveur de destination". Puis cliquez sur "Installer".

| 2                                                                                                    | Assistant Ajout de rôles et de fonctionnalités                                       | _ <b>D</b> X                                                                                       |
|----------------------------------------------------------------------------------------------------|--------------------------------------------------------------------------------------|----------------------------------------------------------------------------------------------------|
| Confirmer les séle<br>Avant de commencer<br>Type d'installation<br>Sélection du serveur<br>Rôles de serveurs<br>Fonctionnalités<br>Serveur DHCP<br>Confirmation<br>Résultats | Assistant Ajout de rôles et de fonctionnalités                                       | UR DE DESTINATION<br>SRV2.idum.eu<br>tionné, cliquez sur<br>ent affichées sur<br>staller ces<br>r. |
|                                                                                                    | Exporter les paramètres de configuration<br>Spécifier un autre chemin d'accès source | Annuler                                                                                            |

Une fois l'installation terminé, cliquez sur "Fermer".

| <b>B</b>             | Assistant Ajout de rôles et de fonctionnalités                                                                                                    | _ 🗆 X                                 |
|----------------------|----------------------------------------------------------------------------------------------------|---------------------------------------|
| Progression de l'ir  | nstallation                                                                                                    | ERVEUR DE DESTINATION<br>SRV2.idum.eu |
| Avant de commencer   | Afficher la progression de l'installation                                                                                                    |                                       |
| Type d'installation  | i Installation de fonctionnalité                                                                                                    |                                       |
| Sélection du serveur |                                                                                                    | l                                     |
| Rôles de serveurs    | Configuration requise. Installation réussie sur SRV2.idum.eu.                                                                                                    |                                       |
| Fonctionnalités      | Serveur DHCP                                                                                                    |                                       |
| Serveur DHCP         | Lancer l'Assistant Post-installation DHCP                                                                                                    |                                       |
| Confirmation         | Terminer la configuration DHCP                                                                                                    |                                       |
| Résultats            | Outils d'administration de serveur distant                                                                                                    |                                       |
|                      | Outils du serveur DHCP                                                                                                    |                                       |
|                      |                                                                                                    |                                       |
|                      |                                                                                                    |                                       |
|                      |                                                                                                    |                                       |
|                      |                                                                                                    |                                       |
|                      | Vous pouvez fermer cet Assistant sans interrompre les tâches en cours d'e<br>leur progression ou rouvrez cette page en cliquant sur Notifications dans<br>commandes, puis sur Détails de la tâche. | xécution. Examinez<br>la barre de     |
|                      | Exporter les paramètres de configuration                                                                                                    |                                       |
|                      | < Précédent Suivant > Fer                                                                                                    | mer Annuler                           |

### 2) Configuration du service DHCP sur SRV2

L'installation étant terminée, nous allons maintenant configurer le serveur DHCP sur SRV2.

- Ouvrez le gestionnaire de serveur sur SRV1.
- Sélectionnez dans le menu de gauche "DHCP".

Vous pouvez vous apercevoir qu'il y a un message d'erreur. C'est normal, vous devez comme dans l'article 288 autoriser le serveur DHCP dans le domaine.

- Cliquez sur "Autres".

| 🏢 Tableau de bord           | SERVEUR<br>Tous les se | <b>S</b><br>rveurs   2 au to | tal         |               |                            |                      | TÂCHES                | -    |
|-----------------------------|------------------------|------------------------------|-------------|---------------|----------------------------|----------------------|-----------------------|------|
| Serveur local               | 🔺 Configuratio         | n requise pour               | : Serveur D | HCP à SRV2    |                            |                      | Autres                | ×    |
| Tous les serveurs           | Filtrer                |                              | Q           | (ii) <b>•</b> |                            |                      |                       | ۲    |
| 1 DHCP                      | Nom du serveur         | Adresse IPv4                 | Facilité de | gestion       |                            | Dernière mise à jour | Activation de Windows | s    |
| 🛱 DNS                       | SRV1                   | 172.16.1.201                 | En ligne -  | Compteurs d   | e performances non démarré | 06/08/2015 17:33:55  | 00252-10000-00000-A   | A228 |
| Groupe-AD-DNS-DHCP          | SRV2                   | 172.16.1.202                 | En ligne -  | Compteurs d   | e performances non démarré | 06/08/2015 17:33:55  | 00252-10000-00000-A   | A228 |
| Services de fichiers et d P |                        |                              |             |               |                            |                      |                       |      |
|                             |                        |                              |             |               |                            |                      |                       |      |
|                             | <                      |                              |             |               | ш                          |                      |                       | >    |

- Cliquez sur "Terminer la configuration DHCP".

|                                                      |                 | Détails de la tâche Tous les serveurs         |                                | _ □           |
|------------------------------------------------------|-----------------|-----------------------------------------------|--------------------------------|---------------|
| Détails et notifica<br>outes les tâches   1 au total | ations de la f  | tâche Tous les serveurs                       |                                |               |
| Filtrer                                              | ۹<br>س          | • (1) •                                       |                                | $\odot$       |
| Statut Nom de la tâche                               | Étape           | Message                                       | Action                         | Notifications |
| A Configuration post-d                               | éploieme Non dé | Configuration requise pour : Serveur DHCP à S | Terminer la configuration DHCP | 1             |
|                                                      |                 |                                               |                                |               |
| (                                                    |                 | 111                                           |                                | د             |
| ¢                                                    |                 | Ш                                             |                                |               |
| c<br>Statut Notification                             |                 | Ш                                             | Date et heure                  | 2             |

### - Cliquez sur "Suivant".

| <b>A</b>     | Assistant Configuration post-installation DHCP                                                  |
|--------------|-------------------------------------------------------------------------------------------------|
| Description  |                                                                                                 |
| Description  |                                                                                                 |
| Description  | Les étapes suivantes seront effectuées pour configurer le serveur DHCP sur l'ordinateur cible : |
| Autorisation | Créez les groupes de sécurité suivants pour la délégation de l'administration du serveur DHCP.  |
| Resume       | - Administrateurs DHCP<br>- Utilisateurs DHCP                                                   |
|              | Autorisez le serveur DHCP sur l'ordinateur cible (s'il appartient au domaine).                  |
|              |                                                                                                 |
|              |                                                                                                 |
|              |                                                                                                 |
|              |                                                                                                 |
|              |                                                                                                 |
|              |                                                                                                 |
|              |                                                                                                 |
|              |                                                                                                 |
|              |                                                                                                 |
|              | < Précédent Suivant > Valider Annuler                                                           |

- Utilisez un compte avec les droits admin du domaine, afin d'autoriser le serveur DHCP dans le domaine. Cliquez ensuite sur **"Valider**".

| 2                                     | Assistant Configuration post-installation DHCP                                                                                                    |
|---------------------------------------|----------------------------------------------------------------------------------------------------|
| Autorisation                          |                                                                                                    |
| Description<br>Autorisation<br>Résumé | Spécifiez les informations d'identification à utiliser pour autoriser ce serveur DHCP dans les services AD DS. <ul> <li>Utiliser les informations d'identification de l'utilisateur suivant</li> <li>Nom d'utilisateur :</li> <li>IDUM\Administrateur</li> <li>Utiliser d'autres informations d'identification</li> <li>Nom d'utilisateur :</li> <li>Spécifier</li> <li>Ignorer l'autorisation AD</li> </ul> |
|                                       | < Précédent Suivant > Valider Annuler                                                                                                    |

- Cliquez sur "Fermer".

| 2                                     | Assistant Configuration post-installation DHCP                                                                    |  |  |
|---------------------------------------|----------------------------------------------------------------------------------------------------|--|--|
| Résumé                                |                                                                                                    |  |  |
| Description<br>Autorisation<br>Résumé | L'état des étapes de configuration post-installation est indiqué ci-dessous :<br>Création des groupes de sécurité |  |  |
|                                       | < Précédent Suivant > Fermer Annuler                                                                              |  |  |

Voilà votre serveur DHCP est autorisé.

- Connectez-vous sur le serveur SRV1.
- Ouvrez le gestionnaire de serveur, puis dans le menu "Outils" en haut à droite cliquez sur "DHCP".

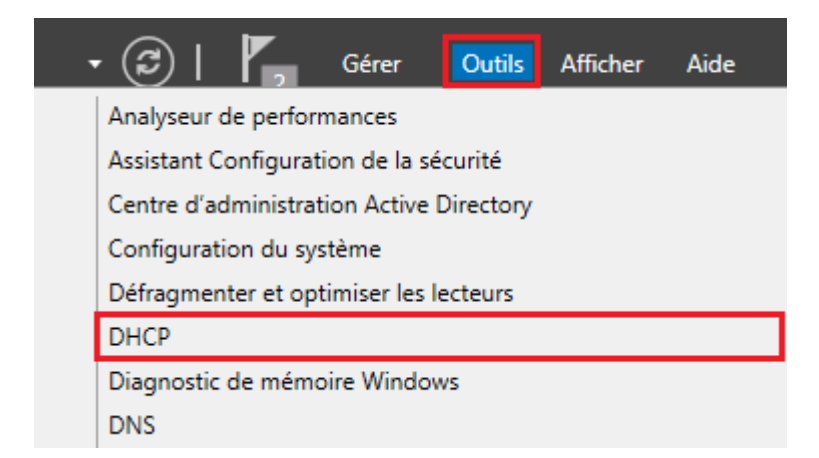

- L'outil de gestion DHCP s'ouvre. Faites un clic droit sur "DHCP", puis cliquez sur "Ajouter un serveur".

| <b>9</b>  |                              | DHCP |
|-----------|------------------------------|------|
| Fichier A | ction Affichage ?            |      |
|           | ₹ 🗟 👔 🗖 .                    |      |
| 💱 DHCP    | Contonu de DUCD              | État |
| ≥ sr      | Ajouter un serveur           |      |
|           | Gérer les serveurs autorisés |      |
|           | Affichage •                  | _    |
|           | Exporter la liste            |      |
|           | Aide                         |      |

- Sélectionnez "Ce serveur DHCP autorisé", puis sélectionnez le serveur SRV2. Cliquez sur "OK".

| Ajo                                | uter un serveur                                                  | ? X       |  |  |
|------------------------------------|------------------------------------------------------------------|-----------|--|--|
| Sélectionnez un serveur que vous v | Sélectionnez un serveur que vous voulez ajouter à votre console. |           |  |  |
| C Ce serveur :                     |                                                                  |           |  |  |
|                                    |                                                                  | Parcourir |  |  |
| Ce serveur DHCP autorisé :         |                                                                  |           |  |  |
| Nom                                | Adresse IP                                                       |           |  |  |
| srv1.idum.eu                       | 172.16.1.201                                                     |           |  |  |
| srv2.idum.eu                       | 172.16.1.202                                                     |           |  |  |
|                                    |                                                                  |           |  |  |
|                                    |                                                                  |           |  |  |
|                                    |                                                                  |           |  |  |
|                                    |                                                                  |           |  |  |
|                                    |                                                                  |           |  |  |
|                                    |                                                                  |           |  |  |
|                                    |                                                                  |           |  |  |
|                                    | OK                                                               | Annuler   |  |  |
|                                    |                                                                  |           |  |  |

# III) Création du cluster Load Balancing

Passons maintenant à la configuration du cluster Load Balancing (équilibrage de charge). Pour résumer : les deux serveurs DHCP seront actifs en même temps et distribueront les adresses pour le même bail d'adresses. Si un serveur ne fonctionne plus le deuxième étant déjà actif, il continuera de distribuer des adresses.

Pour rappel, dans l'article 288 j'avais configuré une étendu Pool-IDUM-LAB avec le réseau 172.16.2.0/24. Je vais réutiliser cette étendue pour le cluster.

Passons à la configuration :

- Toujours dans l'outil de gestion DHCP, développez le serveur SRV1 puis IPv4.
- Faites un clic droit sur l'étendue "Pool-IDUM-LAB", puis cliquez sur "Configurer un basculement".

| m         |            |                              |                           |
|-----------|------------|------------------------------|---------------------------|
| <b>T</b>  | DH         | ICP                          | Contenu de l'étendue      |
| ⊿         | Ξ.         | srv1.idum.eu                 | Pool d'adresses           |
|           | ⊿          | lPv4                         | 🔀 Baux d'adresses         |
|           |            | 🔺 🚞 Étendue [172.16.2.0] Poe |                           |
|           |            | Pool d'adresses              | Afficher les statistiques |
|           |            | 🐻 Baux d'adresses            | Avancé 🕨                  |
|           |            | Réservations                 | Configurer un basculement |
|           |            | Options d etendue            | j                         |
| 🔯 Stratég | Stratégies | Réconcilier                  |                           |
|           |            | Options de serveur           | Désactiver                |
|           |            | Strategies                   |                           |
|           |            | Filtres                      | Affichage •               |
|           | ⊳          | IPv6                         | Supprimer                 |
| ⊿         | Ξ          | srv2.idum.eu                 | Supplimer                 |
|           | 4          | lPv4                         | Actualiser                |
|           |            | 📑 Options de serveur         | Exporter la liste         |
|           |            | Stratégies                   | Propriétés                |
|           |            | Filtres                      |                           |
|           | ⊳          | iPv6                         | Aide                      |

- Cliquez sur "Suivant".

| Configurer un basculement |                                                                                                    |  |
|---------------------------|----------------------------------------------------------------------------------------------------|--|
|                           | Introduction au basculement DHCP<br>Le basculement DHCP permet la haute disponibilité des<br>services DHCP en synchronisant les informations des baux<br>d'adresses IP entre deux serveurs DHCP. Le basculement<br>DHCP foumit également un équilibrage de charge en matière<br>de requêtes DHCP.<br>Cet Assistant vous guide tout au long de la configuration du<br>basculement DHCP. Sélectionnez dans la liste suivante les<br>étendues disponibles pouvant être configurées pour une haute<br>disponibilité. Les étendues déjà configurées pour une haute<br>disponibilité ne figurent pas dans la liste ci-dessous.<br>Étendues disponibles :  Sélectionner tout |  |
|                           | < Précédent Suivant > Annuler                                                                                                    |  |

- Cliquez sur "Ajouter un serveur" afin d'ajouter le serveur SRV2.

| Configurer un basculement                                                                                                    |                                   |                    |  |  |
|----------------------------------------------------------------------------------------------------|-----------------------------------|--------------------|--|--|
| Spécifier le serveur partenaire à utiliser pour le basculement                                                                                                    |                                   |                    |  |  |
| Indiquez le nom d'hôte ou l'adresse IP<br>configuration du basculement.                                                                                                    | du serveur DHCP partenaire à u    | tiliser pour la    |  |  |
| Vous pouvez effectuer votre sélection parmi la liste des serveurs avec une configuration de<br>basculement existant, ou vous pouvez rechercher et sélectionner le serveur approprié dans la<br>liste des serveurs DHCP autorisée |                                   |                    |  |  |
| Vous pouvez également taper le nom o                                                                                                    | l'hôte ou l'adresse IP du serveur | partenaire.        |  |  |
| Serveur partenaire :                                                                                                    | -                                 | Ajouter un serveur |  |  |
| Serveur partenaire : Ajouter un serveur<br>Réutiliser les relations de basculement existantes configurées avec ce serveur (le cas échéant).                                                                                      |                                   |                    |  |  |
|                                                                                                    | < Précédent Suiv                  | vant > Annuler     |  |  |

- Cliquez sur "Ce serveur DHCP autorisé", sélectionnez le serveur SRV2.

| Ajouter un serveur ? ×                                           |  |  |  |  |
|------------------------------------------------------------------|--|--|--|--|
| Sélectionnez un serveur que vous voulez ajouter à votre console. |  |  |  |  |
| C Ce serveur :                                                   |  |  |  |  |
| Parcourir                                                        |  |  |  |  |
| Ce serveur DHCP autorisé :                                       |  |  |  |  |
| Nom Adresse IP                                                   |  |  |  |  |
| srv1.idum.eu 172.16.1.201                                        |  |  |  |  |
| srv2.idum.eu 172.16.1.202                                        |  |  |  |  |
|                                                                  |  |  |  |  |
|                                                                  |  |  |  |  |
|                                                                  |  |  |  |  |
|                                                                  |  |  |  |  |
|                                                                  |  |  |  |  |
|                                                                  |  |  |  |  |
|                                                                  |  |  |  |  |
| OK Annuler                                                       |  |  |  |  |
|                                                                  |  |  |  |  |

- Cliquez sur "Suivant".

| Configurer un basculement                                                                                            |                                                                                                    |                                                     |
|----------------------------------------------------------------------------------------------------|----------------------------------------------------------------------------------------------------|-----------------------------------------------------|
| Spécifier le serveur partenaire à utiliser pour le basculement                                                       |                                                                                                    |                                                     |
| Indiquez le nom d'hôte ou l'adresse IP du serveur DHCP partenaire à utiliser pour la<br>configuration du basculement |                                                                                                    |                                                     |
| Vous pouvez effectu<br>basculement existant<br>liste des serveurs DH                                                 | ier votre sélection parmi la liste des serveurs ave<br>t, ou vous pouvez rechercher et sélectionner le s<br>HCP autorisés | c une configuration de<br>serveur approprié dans la |
| Vous pouvez égalem                                                                                                   | nent taper le nom d'hôte ou l'adresse IP du serve                                                                         | eur partenaire.                                     |
| Serveur partenaire :                                                                                                 | srv2.idum.eu                                                                                                    | Ajouter un serveur                                  |
| échéant).                                                                                                    |                                                                                                    |                                                     |
|                                                                                                    | < Précédent Su                                                                                                    | uivant > Annuler                                    |

Définissez le nom du cluster (moi je laisse par défaut). Sélectionnez le mode "Équilibrage de charge".
 Définissez la répartition d'adresses entre les deux serveurs (j'ai configuré 70% / 30% pour le fun).
 Configurez "L'intervalle de basculement d'état". Par sécurité, je vous conseille de configurer le secret partagé. Pour finir, cliquez sur "Suivant".

 Concernant la définition du "Délai de transition maximal du client", voici la définition fournit sur le site Technet : Le Délai de transition maximal du client (MCLT) est le délai supplémentaire fourni à un client DHCP après l'expiration d'un bail DHCP. Le Délai de transition maximal du client est transmis du serveur principal au serveur secondaire dans le message CONNECT et représente la durée maximale d'extension d'un bail que peut définir un serveur pour un client au-delà de la durée connue du serveur partenaire. La valeur du Délai de transition maximal du client de 1 minute utilisée ici est définie dans le cadre du laboratoire de test uniquement, pour provoquer un renouvellement de bail par le client. Dans un environnement de production, vous devez utiliser un Délai de transition maximal du client plus long, par exemple 1 heure.

| Configurer un basculement                                                        |                                                                   |  |  |  |  |
|----------------------------------------------------------------------------------|-------------------------------------------------------------------|--|--|--|--|
| Créer une relation de basculement                                                |                                                                   |  |  |  |  |
| Créer une relation de basculement avec le                                        | Créer une relation de basculement avec le partenaire srv2.idum.eu |  |  |  |  |
| Nom de la relation :                                                             | srv1.idum.eu-srv2.idum.eu                                         |  |  |  |  |
| Délai de transition maximal du client<br>(MCLT) :                                | 1 + heures 0 + minutes                                            |  |  |  |  |
| Mode :                                                                           | Équilibrage de charge 💌                                           |  |  |  |  |
| <ul> <li>Pourcentage d'équilibrage de charge</li> <li>Serveur local :</li> </ul> | 70 <u>+</u> %                                                     |  |  |  |  |
| Serveur partenaire :                                                             | 30 * %                                                            |  |  |  |  |
| Intervalle de basculement d'état :                                               | 5 - minutes                                                       |  |  |  |  |
| <ul> <li>Activer l'authentification du message</li> </ul>                        |                                                                   |  |  |  |  |
| Secret partagé :                                                                 |                                                                   |  |  |  |  |
|                                                                                  |                                                                   |  |  |  |  |
|                                                                                  | < Précédent Suivant > Annuler                                     |  |  |  |  |

- Cliquez sur "Terminer".

| Configurer un basculement |                                                                                                    |         |  |  |
|---------------------------|----------------------------------------------------------------------------------------------------|---------|--|--|
|                           | Un basculement va être configuré entre srv1.idum.eu et<br>srv2.idum.eu avec les paramètres suivants.<br>Étendues :<br>172.16.2.0                                                                                                    |         |  |  |
|                           | Nom de la relation :       srv1.idum.eu-sr         Délai de transition maximal du client (MCLT) :       1 h 0 min         Mode :       Équilibrage de (         Intervalle de basculement d'état :       5 min         <       III         Pourcentage d'équilibrage de charge         Serveur local :       70 %         Serveur partenaire :       30 % |         |  |  |
|                           |                                                                                                    | Annuler |  |  |

- Cliquez sur "Fermer".

|                                                 | Configurer un basculement ? ×                                                                                                    |  |  |
|-------------------------------------------------|----------------------------------------------------------------------------------------------------|--|--|
| Progression de la configuration du basculement. |                                                                                                    |  |  |
| Le ji<br>con                                    | Le journal ci-dessous montre la progression des diverses tâches de<br>configuration du basculement, ainsi que les erreurs rencontrées.                                                                                                    |  |  |
| Ajo<br>Dé<br>Cré<br>Ac<br>Ré                    | Ajouter des étendues sur le serveur partenaireRéussite<br>Désactiver des étendues sur le serveur partenaireRéussite<br>Création de la config. du basculement sur le serveur partenaireRéussit<br>Création de la configuration du basculement sur le serveur hôteRéussi<br>Activer des étendues sur le serveur partenaire |  |  |
| <                                               | III >                                                                                                    |  |  |
|                                                 | Fermer                                                                                                    |  |  |

Voilà votre cluster est configuré.

- Retournez dans l'outil de gestion DHCP, Actualisez la page.

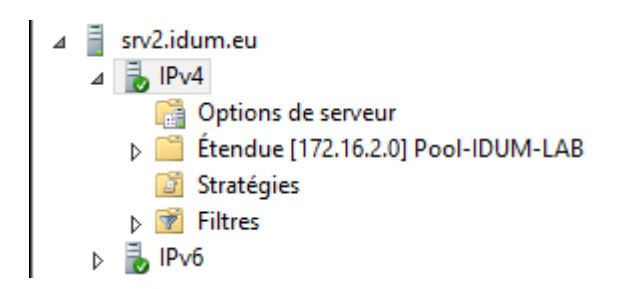

- Faite un clic droit sur votre étendu, puis cliquez sur "Propriétés".

| <ul> <li>DHCP</li> <li>✓ IPv4</li> <li>✓ IPv4</li> <li>✓ Étendue [172.16.2.010-</li> <li>Generations</li> <li>Baux d'adresses</li> <li>Baux d'adresses</li> <li>Baux d'adresses</li> <li>Options d'éten</li> <li>Stratégies</li> <li>Options de serveur</li> <li>Stratégies</li> <li>Filtres</li> <li>Filtres</li> <li>Filtres</li> <li>IPv6</li> <li>✓ IPv4</li> </ul>                                                                                                    | Afficher les statistiques<br>Afficher les statistiques<br>Annuler la configuration du basculement<br>Répliquer l'étendue<br>Répliquer la relation<br>Réconcilier<br>Désactiver<br>Affichage |
|----------------------------------------------------------------------------------------------------|----------------------------------------------------------------------------------------------------|
| <ul> <li>⊿ inv2.idum.eu</li> <li>⊿ inv4</li> <li>inv4</li> <li>inv3</li> <li>inv4</li> <li>inv3</li> <li>inv4</li> <li>inv4</li></ul> | Supprimer<br>Actualiser<br>Exporter la liste                                                                                                    |
| ⊳ 📝 Filtres<br>⊳ ᡖ IPv6                                                                                                    | Propriétés<br>Aide                                                                                                    |

- Allez dans l'onglet "Basculement".

| Propriétés de : Éter                    | ndue [172.16.2.0] Pool-IDUM-LAB |
|-----------------------------------------|---------------------------------|
| Général DNS Protection d'accès rés      | eau Basculement Avancé          |
| Nom de la relation :                    | srv1.idum.eu-srv2.idum.eu       |
| Serveur partenaire :                    | srv2.idum.eu                    |
| Mode :                                  | Équilibrage de charge           |
| Délai de transition maximal du client   | 1 h 0 min                       |
| Intervalle de basculement d'état :      | 5 min                           |
| État de ce serveur :                    | Normale                         |
| État du serveur partenaire :            | Normale                         |
| ⊢ Pourcentage d'équilibrage de charge - |                                 |
| Serveur local :                         | 70 %                            |
| Serveur partenaire :                    | 30 %                            |
|                                         |                                 |
|                                         | OK Annuler Appliquer            |

Vous pouvez voir que le cluster est bien actif.

Maintenant amusez-vous à éteindre un serveur pour vérifier qu'il y a bien une continuité de service DHCP.

# IV) Création du cluster Failover

Passons maintenant à la configuration du cluster Failovrer (basculement). Pour résumer : un des deux serveurs DHCP est actif pendant que l'autre est en attente. Un seul serveur distribue les adresses en même temps. Si le serveur principal ne fonctionne plus, le deuxième serveur devient actif.

J'ai ajouté sur le serveur SRV2, une étendue "Pool-IDUM-LAB2" avec le réseau 172.16.3.0/24 afin de réaliser un deuxième cluster.

∡ idum.eu
 ∡ IPv4
 ▷ Étendue [172.16.3.0] Pool-IDUM-LAB2

Passons à la configuration :

- Toujours dans l'outil de gestion DHCP, développez le serveur SRV2 puis IPv4.
- Faites un clic droit sur l'étendue "Pool-IDUM-LAB2", puis cliquez sur "Configurer un basculement".

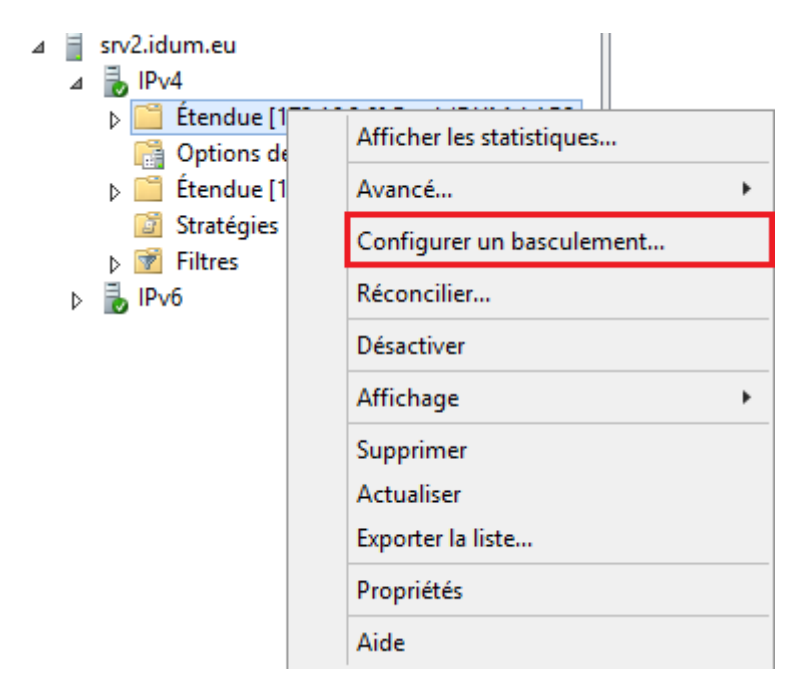

- Cliquez sur "Suivant".

| Configurer un basculement |                                                                                                    |  |
|---------------------------|----------------------------------------------------------------------------------------------------|--|
|                           | Introduction au basculement DHCP<br>Le basculement DHCP permet la haute disponibilité des<br>services DHCP en synchronisant les informations des baux<br>d'adresses IP entre deux serveurs DHCP. Le basculement<br>DHCP foumit également un équilibrage de charge en matière<br>de requêtes DHCP.<br>Cet Assistant vous guide tout au long de la configuration du<br>basculement DHCP. Sélectionnez dans la liste suivante les<br>étendues disponibles pouvant être configurées pour une haute<br>disponibilité. Les étendues déjà configurées pour une haute<br>disponibilité ne figurent pas dans la liste ci-dessous.<br>Étendues disponibles : Sélectionner tout<br>172:16:3:0 |  |
|                           | < Précédent Suivant > Annuler                                                                                                    |  |

- Sélectionnez le serveur SRV1, puis décochez l'option "Réutiliser les relations de basculement existantes configurées avec ce serveur".

| Configurer un basculement                                                                                                    |  |  |
|----------------------------------------------------------------------------------------------------|--|--|
| Spécifier le serveur partenaire à utiliser pour le basculement                                                                                                    |  |  |
| Indiquez le nom d'hôte ou l'adresse IP du serveur DHCP partenaire à utiliser pour la<br>configuration du basculement.<br>Vous pouvez effectuer votre sélection parmi la liste des serveurs avec une configuration de<br>basculement existant, ou vous pouvez rechercher et sélectionner le serveur approprié dans la<br>liste des serveurs DHCP autorisés.<br>Vous pouvez également taper le nom d'hôte ou l'adresse IP du serveur partenaire.<br>Serveur partenaire : srv1.idum.eu |  |  |
| < Précédent Suivant > Annuler                                                                                                    |  |  |

 Définissez le nom du cluster. Sélectionnez le mode "Serveur de secours". Configurez "L'intervalle de basculement d'état". Par sécurité, je vous conseille de configurer le secret partagé. Pour finir, cliquez sur "Suivant".

 Concernant la définition du "Délai de transition maximal du client", voici la définition fournit sur le site Technet : Le Délai de transition maximal du client (MCLT) est le délai supplémentaire fourni à un client DHCP après l'expiration d'un bail DHCP. Le Délai de transition maximal du client est transmis du serveur principal au serveur secondaire dans le message CONNECT et représente la durée maximale d'extension d'un bail que peut définir un serveur pour un client au-delà de la durée connue du serveur partenaire. La valeur du Délai de transition maximal du client de 1 minute utilisée ici est définie dans le cadre du laboratoire de test uniquement, pour provoquer un renouvellement de bail par le client. Dans un environnement de production, vous devez utiliser un Délai de transition maximal du client plus long, par exemple 1 heure.

| Configurer un basculement                                             |                               |  |
|-----------------------------------------------------------------------|-------------------------------|--|
| Créer une relation de basculement                                     |                               |  |
| Créer une relation de basculement avec l                              | le partenaire srv1.idum.eu    |  |
| Nom de la relation :                                                  | srv2.idum.eu-srv1.idum.eu     |  |
| Délai de transition maximal du client<br>(MCLT) :                     | 1 - heures 0 - minutes        |  |
| Mode :                                                                | Serveur de secours            |  |
| Configuration du serveur de secours —<br>Rôle du serveur partenaire : | Veille                        |  |
| Adresses réservées pour le serveur de<br>secours :                    | 5 <u>.</u> %                  |  |
| Intervalle de basculement d'état :                                    | 5 <u></u> minutes             |  |
| <ul> <li>Activer l'authentification du message</li> </ul>             |                               |  |
| Secret partagé :                                                      |                               |  |
|                                                                       |                               |  |
|                                                                       | < Précédent Suivant > Annuler |  |

- Cliquez sur "Terminer".

| Configurer un basculement |                                                                                                    |   |
|---------------------------|----------------------------------------------------------------------------------------------------|---|
|                           | Un basculement va être configuré entre srv2.idum.eu et<br>srv1.idum.eu avec les paramètres suivants.<br>Étendues :<br>172.16.3.0                                                                                                    |   |
|                           | Nom de la relation :       srv2.idum.eu-si         Délai de transition maximal du client (MCLT) :       1 h 0 min         Mode :       Serveur de sec         Intervalle de basculement d'état :       5 min          III         Configuration du serveur de secours         Rôle du serveur partenaire :       Veille         Adresses réservées pour le serveur5 % |   |
|                           | < Précédent Terminer Annuler                                                                                                    | ] |

- Cliquez sur "Fermer".

| Configurer un basculement ? ×                                                                                                    |  |  |
|----------------------------------------------------------------------------------------------------|--|--|
| Progression de la configuration du basculement.                                                                                                    |  |  |
| Le journal ci-dessous montre la progression des diverses tâches de<br>configuration du basculement, ainsi que les erreurs rencontrées.                                                                                                    |  |  |
| Ajouter des étendues sur le serveur partenaireRéussite<br>Désactiver des étendues sur le serveur partenaireRéussite<br>Création de la config. du basculement sur le serveur partenaireRéussit<br>Création de la configuration du basculement sur le serveur hôteRéussit<br>Activer des étendues sur le serveur partenaire |  |  |
| < III >                                                                                                    |  |  |
| Fermer                                                                                                    |  |  |

Voilà votre cluster est configuré.

- Retournez dans l'outil de gestion DHCP, Actualisez la page.
- Sur le serveur SRV2, faite un clic droit sur votre étendu, puis cliquez sur "Propriétés".

| ⊿ | <b>∃</b><br>⊿ | srv2.idum.eu<br>ᡖ IPv4                                                                                                    |                                                                                                    |
|---|---------------|----------------------------------------------------------------------------------------------------|----------------------------------------------------------------------------------------------------|
|   | ۵             | <ul> <li>▷ Étendue [172.16.3.0] P</li> <li>□ Options de serveur</li> <li>▷ Étendue [172.16.2.0] P</li> <li>☑ Stratégies</li> <li>▷ IPv6</li> </ul> | Afficher les statistiques<br>Annuler la configuration du basculement<br>Répliquer l'étendue<br>Répliquer la relation<br>Réconcilier<br>Désactiver<br>Supprimer<br>Actualiser |
|   |               |                                                                                                    | Propriétés                                                                                                    |
|   |               |                                                                                                    | Aide                                                                                                    |

- Allez dans l'onglet "Basculement".

| Propriétés de : Étendue [172.16.3.0] Pool-IDUM-LAB2 ? × |                           |  |
|---------------------------------------------------------|---------------------------|--|
| Général DNS Protection d'accès rés                      | eau Basculement Avancé    |  |
| Nom de la relation :                                    | srv2.idum.eu-srv1.idum.eu |  |
| Serveur partenaire :                                    | srv1.idum.eu              |  |
| Mode :                                                  | Serveur de secours        |  |
| Délai de transition maximal du client                   | 1 h 0 min                 |  |
| Intervalle de basculement d'état :                      | 5 min                     |  |
| État de ce serveur :                                    | Nomale                    |  |
| État du serveur partenaire :                            | Nomale                    |  |
| Configuration du serveur de secours —                   |                           |  |
| Rôle de ce serveur :                                    | Actif                     |  |
| Adresses réservées pour le serveur de                   | 5 %                       |  |
|                                                         |                           |  |
|                                                         | OK Annuler Appliquer      |  |

- Puis faites la même chose sur le serveur SRV1, afin de comparer les deux fenêtres.

| Propriétés de : Éten                  | due [172.16.3.0] Pool-IDUM-LAB2 ? X |
|---------------------------------------|-------------------------------------|
| Général DNS Protection d'accès rés    | eau Basculement Avancé              |
| Nom de la relation :                  | srv2.idum.eu-srv1.idum.eu           |
| Serveur partenaire :                  | srv2.idum.eu                        |
| Mode :                                | Serveur de secours                  |
| Délai de transition maximal du client | 1 h 0 min                           |
| Intervalle de basculement d'état :    | 5 min                               |
| État de ce serveur :                  | Nomale                              |
| État du serveur partenaire :          | Nomale                              |
| Configuration du serveur de secours — |                                     |
| Rôle de ce serveur :                  | Veille                              |
| Adresses réservées pour le serveur de | 5 %                                 |
|                                       |                                     |
|                                       | OK Annuler Appliquer                |

Vous pourrez voir quel serveur est actif et quel serveur est en standby.

Maintenant amusez-vous à éteindre un serveur, pour vérifier qu'il y a bien une continuité de service DHCP.

7 septembre 2015 -- N.Salmon -- article\_290.pdf

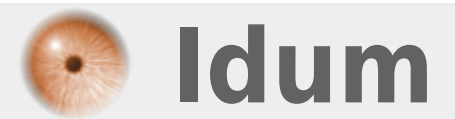